# 如何查看检测器灯能量?

原创 LabTotal事业部 岛津售后 LabTotal 2024-02-01 14:00 北京

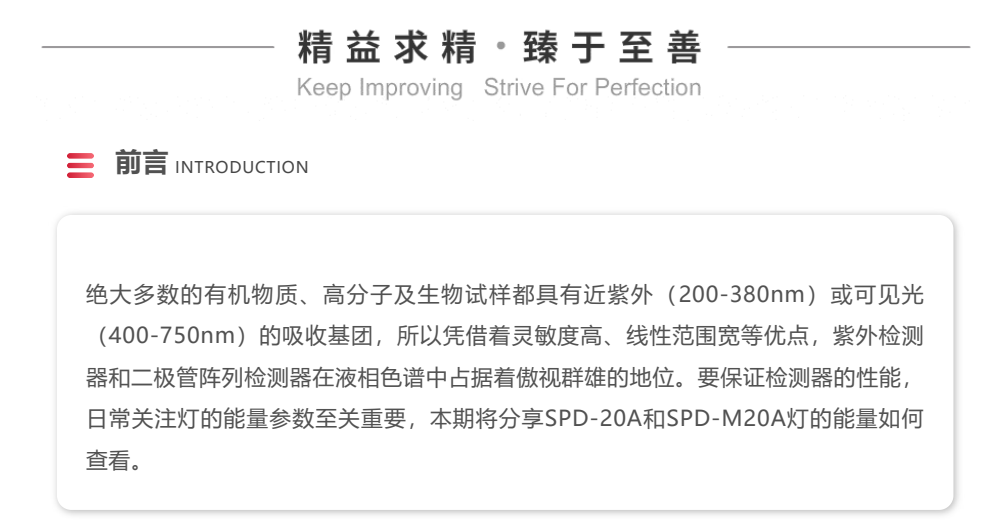

#### 灯能量查看操作

01 🕨 (SPD-20A

+14-10

**方法一**:在仪器的分析界面中,激活仪器监视窗口,右键点击页面,选择表样式,将隐藏项目 中的样品池能量和参比池能量添加到显示项目中,点击确定,如图:

. .

| 隐藏项目(日)                                                                                                    |                                        | 显示项目([)                                                                                                    |       |
|----------------------------------------------------------------------------------------------------|----------------------------------------|----------------------------------------------------------------------------------------------------|-------|
| 東 A P.Max ,   泵 B P.Max ,   泵 A P.Min ,   泵 B 方, ,   泵 A 方, ,   京 B 流动相容量比(%) A ,   泵 A 剩余流动相容量比(%) A ,   泵 B 剩余流动相容量比(%) A ,   泵 B 剩余流动相名 ,   室温 ,   极性 ,   响应 ,   池温度 , | 添加( <u>A</u> ) >><br><< 删除( <u>R</u> ) | 模式<br>总流速<br>泵 B 浓度<br>泵 A 流速<br>泵 A 流速<br>泵 A 压力<br>泵 B 压力<br>泵 A 脱气单元<br>泵 B 脱气单元<br>柱温箱<br>度<br>T.Max<br>样品瓶号(自动进样器)<br>进样体积<br>波性/通道1 | 上移(山) |
| 样品架 、                                                                                                    | -                                      |                                                                                                    |       |

这时则可以在监视窗口中查看到参比池能量。

#### 评判标准:检测器波长设定为220nm,最大强度为≥400mv。

**方法二:** 在仪器的操作面板上查看,按"FUNC"键,找到监视功能"MONITOR",从监视界面中 查看参比池能量"REF EN",如图:

| MON       |     | OR    |             |          |
|-----------|-----|-------|-------------|----------|
| Ent       | er  | to    | Sele        | ct       |
| S.V.<br>0 | pro | g.run | remote<br>O | pol<br>O |

#### ■ [SMPL EN, REF EN]

显示参比池及样品池的能量。(单位: mV)

| SMPL | _ EN     | 8      | 73  |
|------|----------|--------|-----|
| REF  | ΕN       | 12     | 11  |
| s.v. | prog.run | remote | pol |

## 02 🕨 SPD-M20A

退出LabSolutions软件,在电脑的开始菜单中LabSolutions目录中找到仪器的维护工具,点 击进入,选择对应的功能和仪器后启动。

| 🚮 工具启动装置        | <b>×</b>                      |
|-----------------|-------------------------------|
| 功能( <u>A</u> ): | PDA Utility (SPD-M10Avp/M20A) |
| 仪器(D):          | SSS-PC-Instrument1            |
|                 | 启动( <u>R</u> ) 关闭             |

启动后点击波长校准,进入到校准界面后打开D2灯或W灯,等其稳定后执行灯检查。

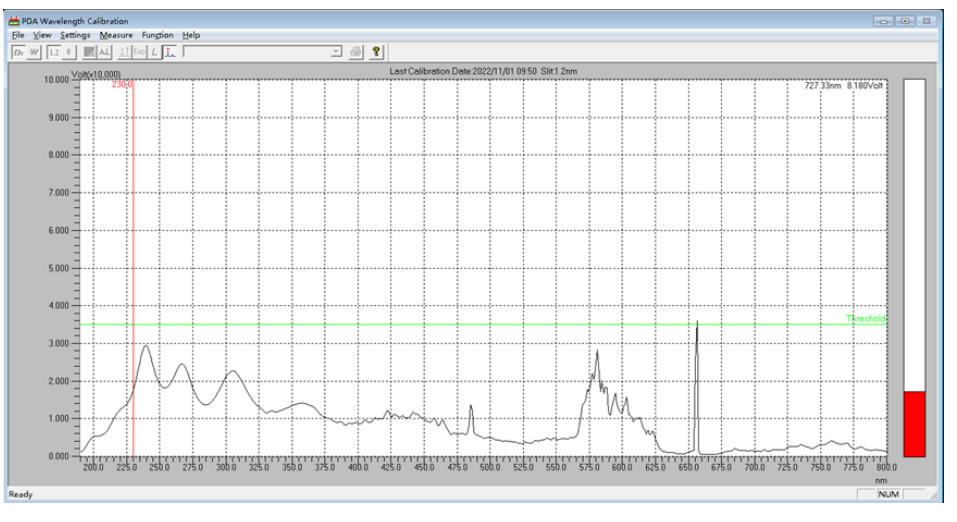

#### 评判标准:

**D₂灯**:在220-260nm或附近时,最大强度为≥3.5V。

**W灯:** 在400-800nm附近的最大强度为≥2.5V。

示例中的D<sub>2</sub>灯能量已低于3.5V,需要进一步排查是由哪一个因素引起的能量不足,如D<sub>2</sub>灯能 量已耗尽、流通池脏、曝光时间设定不正确等。

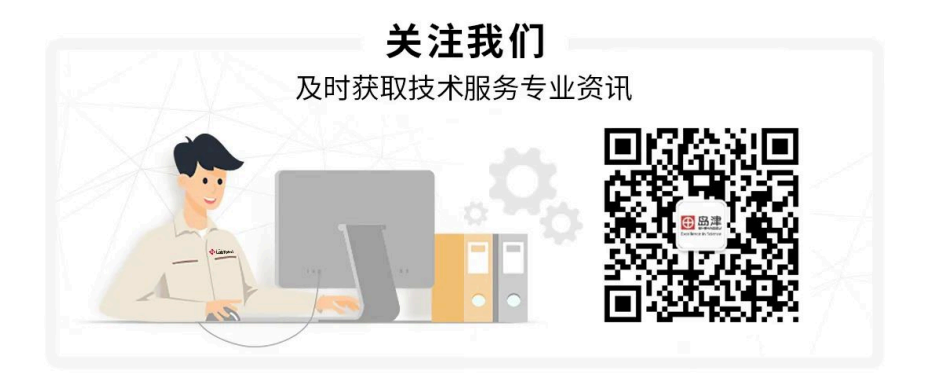

## 高效液相色谱仪技术文章精选合集 66

高效液相色谱仪技术文章精选合集·目录

上一篇 防患于未然:LC废液桶使用注意事项 下一篇如何正确安装流动相杂质捕集小柱